# Paramétrage de Phyphox pour transmettre les données en temps réel

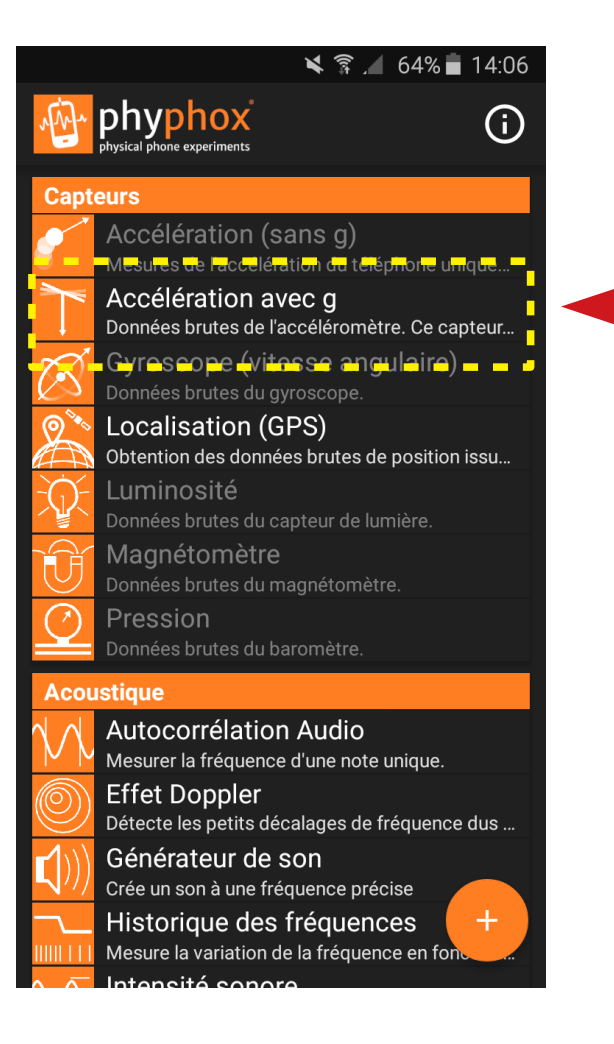

### **Choisir le type de capteur Ici, l'accélération**

|                  |        |                     | *              | i 🖌 64% | a <b>1</b> 4:06 |
|------------------|--------|---------------------|----------------|---------|-----------------|
| ÷                | ļ<br>a | Accélérat<br>Ivec g | tion           |         | <b>i</b> :      |
| GRAPHE           |        | NORME               | MULTI          | СОМРО   | SANTES          |
| <b>^</b>         | Acc    | élération s         | elon x         |         |                 |
|                  |        |                     |                |         |                 |
| (m/s             |        |                     |                |         |                 |
| a (              |        |                     |                |         |                 |
|                  |        |                     | t (a)          |         |                 |
| \$               | Acc    | élération s         | selon y        |         |                 |
|                  |        |                     | -              |         |                 |
| m/s <sup>2</sup> |        |                     |                |         |                 |
| a (              |        |                     |                |         |                 |
|                  |        |                     | . ( )          |         |                 |
| <u>.</u>         | Acc    | élération s         | τ(s)<br>elon z |         |                 |
|                  |        |                     |                |         |                 |
| m/s²             |        |                     |                |         |                 |
| a (              |        |                     |                |         |                 |
|                  |        |                     |                |         |                 |
|                  |        |                     | t (s)          |         |                 |
|                  |        |                     |                |         |                 |

## Aller dans le paramétrage

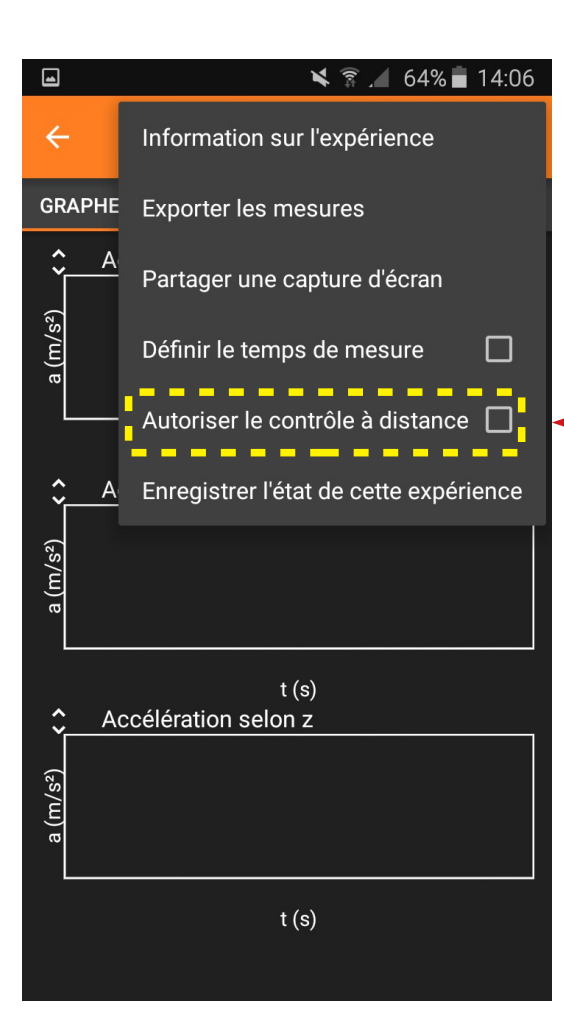

### - Activer le contrôle à distance

### 🗙 🛜 🔏 64% 🖬 14:06

#### Accélération

#### Avertissement !

Vous êtes sur le point d'activer l'accès à distance aux mesures. Vous ne devez le faire que sur un réseau de confiance ! Notez également que l'accès direct entre appareils peut ne pas être possible sur de certains réseaux d'entreprise ou universitaires.

Pour une sécurité et des performances optimales, il est préférable de se connecter à cet appareil via un partage de connexion internet (hotspot mobile).

Après avoir appuyé sur OK, vous pourrez accéder à vos mesures de n'importe quel navigateur Web sur le même réseau.

ANNULER

PARAMETRES DE PARTAGE DE CONNEXION

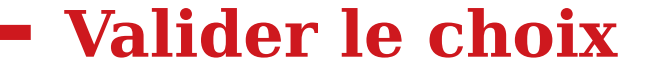

|                                                                      |                                          | X                                 | <b>6</b> 4            | 1% 🛑 1       | 4:06 |
|----------------------------------------------------------------------|------------------------------------------|-----------------------------------|-----------------------|--------------|------|
| $\leftarrow \frac{\mu}{a}$                                           | Accélérat<br>Ivec g                      | tion                              | Þ                     | Ī            | :    |
| GRAPHE                                                               | NORME                                    | MULTI                             | COMF                  | OSANT        | ES   |
| a (m/s <sup>2</sup> ) <b>&lt;                                   </b> | élération s                              | elon x                            |                       |              |      |
| (m/s²) €                                                             | élération s                              | t (s)<br>eelon y                  |                       |              |      |
|                                                                      | élération s                              | t (s)<br>elon z                   |                       |              |      |
| a (m/s²)                                                             |                                          |                                   |                       |              |      |
| Contrôle à<br>l'expérienc<br>suivant :<br>http://192                 | distance a<br>ce sont dis<br>.168.0.12:8 | activé. Les<br>ponibles s<br>3080 | s mesui<br>sur le lie | res de<br>en |      |

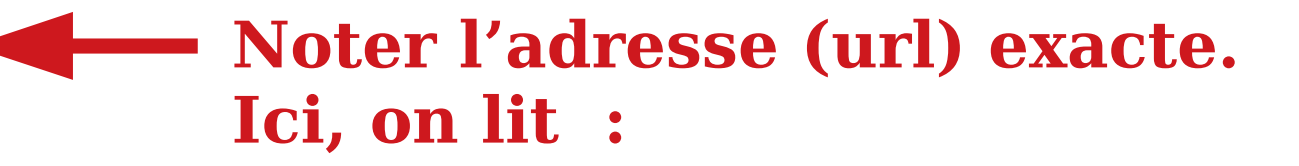

http://192.168.0.12:8080